# 简易设置手册

### 1、打开包装并检查外观及配件

2、入门指南

通过接线连接扫描设备与主机,接线正确,扫描设备 会发出哔哔声。适用于 5600SP 等产品。

### 3、连接及传输方案

### 3.1 USB 连接

连接电脑,扫描"USB Keyboard"条码,即可把设备 配置为 USB 键盘模式。在应用端软件需求串口的使用环 境下,扫描"USB COM",识别为USB COM 类型,需 要用户安装驱动,(此条码默认配置为:115200波特率,8 位数据位,无校验位,1位停止位)。

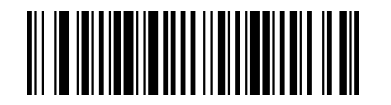

USB Keyboard

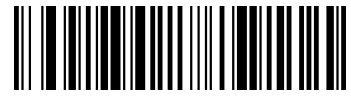

USB COM

### 3.2 RS232 连接

连接 RS232 接口, 需要扫描"RS232"条码, 默认添 加回车换行,串口相关配置为:115200 波特率,8 位数据, 无校验位,1位停止位。

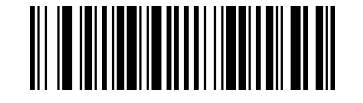

#### **RS232**

3.3 USB HID 连接

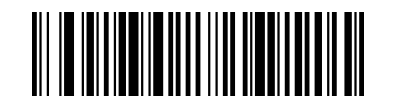

USB HID

## 4、恢复出厂设置

4.1 恢复出厂设置后,扫描设备为 USB Keyboard。

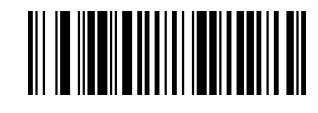

恢复出厂设置

4.2 获取版本号

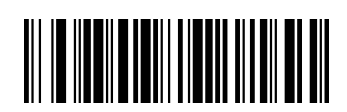

获取版本号

5、解码配置 5.1 配置回车、换行

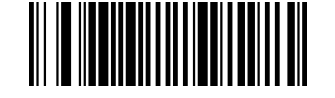

添加回车

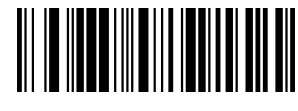

取消回车

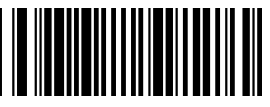

添加回车换行

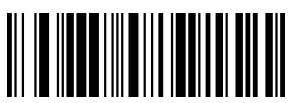

取消回车换行

### 5.2 自动探测模式

在自动探测扫描模式下,打开低照明以检测是否有条 码经过,在探测到有条码时,打开照明灯读取条码。

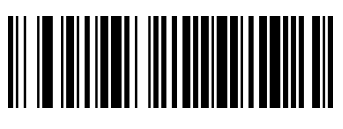

自动探测模式

### 5.3 连续扫描模式

扫描设备将一直处于工作状态。

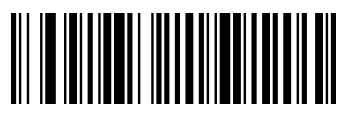

连续扫模式

5.4 LED 照明

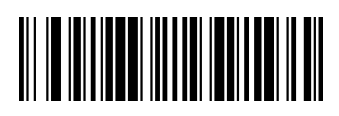

打开照明灯

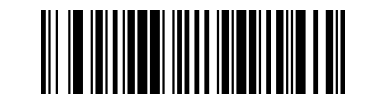

关闭照明灯

5.5 Aimer 指示

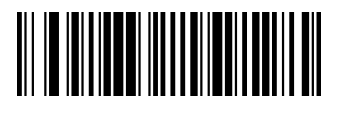

打开指示

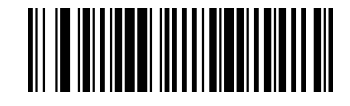

关闭指示

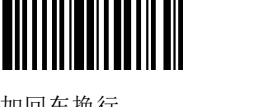

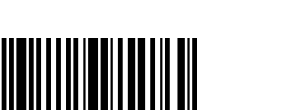

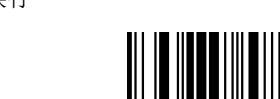

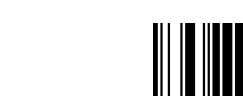

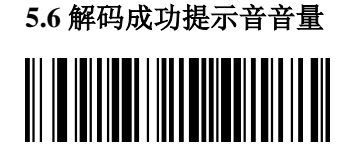

低

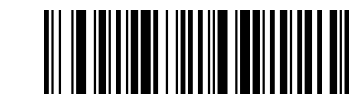

中

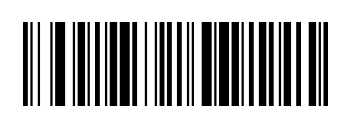

高

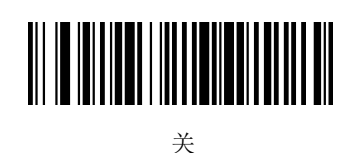

### 5.7 时间间隔

不同条码在读取时的读码延迟

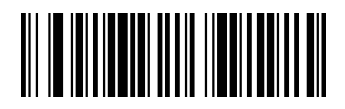

无时间间隔

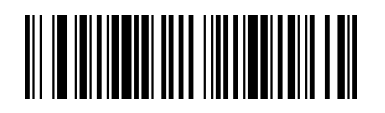

500ms

6、功能配置 6.1 条码反白

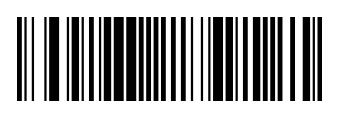

不支持反白

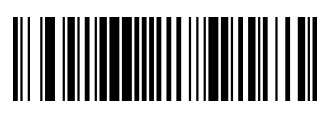

### 只支持反白

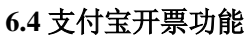

支付宝开票按照输出格式,分 GBK 跟 UNICODE 两种设 置方式

6.4.1 GBK 格式开票

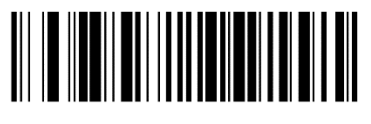

开启步骤一

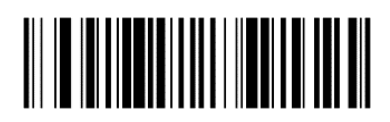

开启步骤二

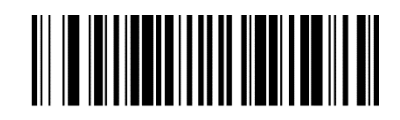

开启步骤三

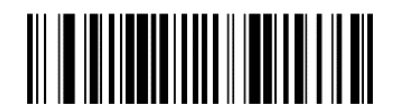

关闭开票

6.4.2 UNICODE 格式开票:

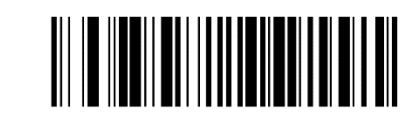

开启步骤一

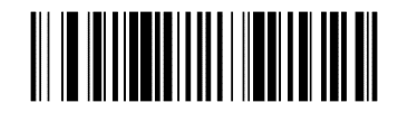

开启步骤二

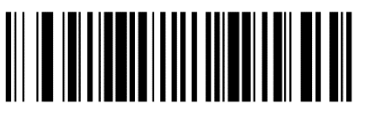

开启步骤三

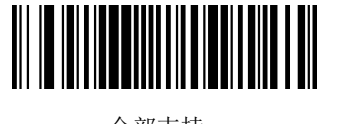

全部支持

如设备已配置为只支持反白时,想配置同时支持普通码, 扫右边的反白码配置为都支持

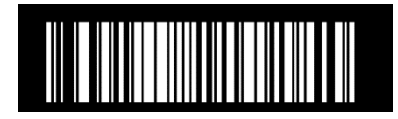

全部支持

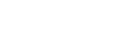

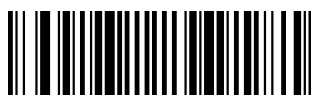

6.2 安全模式

配置码功能关闭

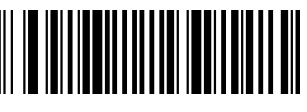

配置码功能打开

6.3 QR 码网址条码配置

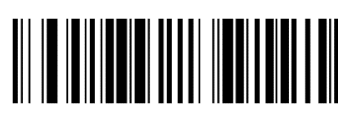

网址关闭

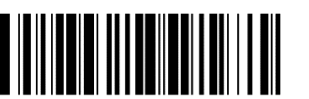

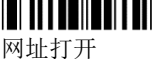

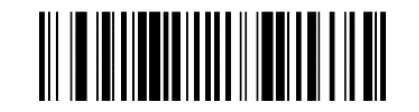

关闭开票

6.5 code ID 前缀

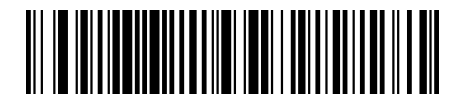

添加条码序号前缀

7、补充条码

在配置一些内容为英文字符的条码时,需先扫一下下面的 条码再进行配置。

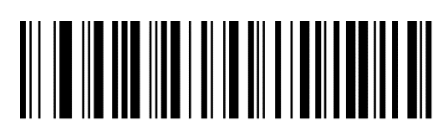

英文字符开关